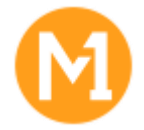

# Customers who wants to sign up New Tenant ID:

- 1. Go to <a href="https://smehub.m1.com.sg/servlet/Turbine/frm/single/">https://smehub.m1.com.sg/servlet/Turbine/frm/single/</a>
- 2. Key in your SME Hub Email/Username and select "FORGOT PASSWORD".

|                             | M                |  |  |
|-----------------------------|------------------|--|--|
| E-mail or Username Password |                  |  |  |
|                             | FORGOT PASSWORD? |  |  |

3. Key in your username (email) and click on **"SUBMIT"** button. Reset password instructions will be sent to your email.

|                                   | M                                      |
|-----------------------------------|----------------------------------------|
| To reset your passwor<br>Username | rd, please first identify your account |
| CANCEL                            | SUBMIT                                 |

4. Once you have signed in, click on the **"Microsoft 365"** icon.

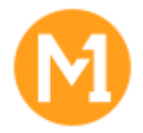

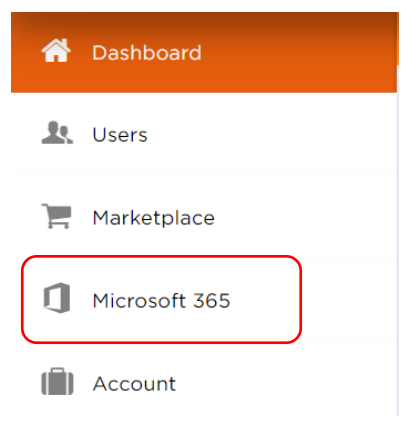

- 5. Select "SIGN UP FOR NEW MICROSOFT ONLINE ACCOUNT".
- 6. Key in your desired Tenant ID and Global Admin login. To check the Tenant ID's availability, you may use this tool: <u>https://o365.rocks/</u>

| © Dashboard<br>Activate Office365 Account                                                                                                    |                                                  |                                               |  |
|----------------------------------------------------------------------------------------------------|--------------------------------------------------|-----------------------------------------------|--|
| Specify Microsoft<br>Account<br>Microsoft 365 is a part of Microsoft Online                                                                                                    | SIGN UP FOR NEW<br>MICROSOFT ONLINE<br>ACCOUNT   | O USE EXISTING<br>MICROSOFT ONLINE<br>ACCOUNT |  |
| you have already used Microsoft account. If<br>you have already used Microsoft 365 or other<br>similar Microsoft services, you may want to<br>continue using your existing Microsoft account. | New Microsoft User ID<br>admin @<br>New Password | ! .onmicrosoft.com                            |  |

7. Complete the details for Microsoft Customer Agreement and select "OK".

| Microsoft Customer                                                                                              | CONTACT DETAILS                                                                                    |
|----------------------------------------------------------------------------------------------------|----------------------------------------------------------------------------------------------------|
| Agreement<br>Provide the contact details of the person who has<br>agreed with the Microsoft Customer Agreement. | First Name<br>e.g.: John<br>Last Name<br>e.g.: Smith                                               |
|                                                                                                    | Email Address<br>e.g.: john@mycompany.com<br>Phone Number<br>e.g.: +1 (222) 333-44-55              |
|                                                                                                    | I confirm that this person has agreed with the latest version of the Microsoft Customer Agreement. |

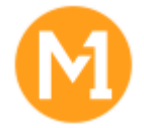

8. Your Microsoft licenses will be in midst of provisioning and based on the Service Level Agreement with Microsoft, this can take up to 72 hours. You may logout from SME Hub.

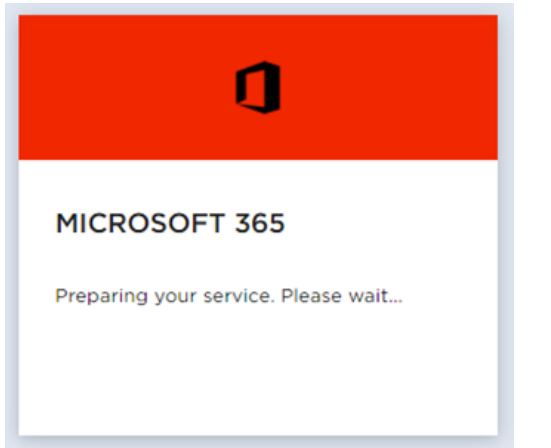

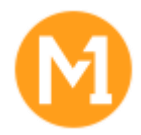

## Customers with existing Microsoft Tenant ID

- 1. How to check your existing Microsoft Tenant ID?
- Method 1: M365 Admin Center -> Settings -> Domains
- Method 2: Log in to <u>https://portal.azure.com</u> > Find the Azure Active Directory blade. >Once in Azure Active Directory, click on Domain Names and copy the tenant ID under Name

# **Steps to link existing Microsoft Tenant ID**

- 1. Go to <a href="https://smehub.m1.com.sg/servlet/Turbine/frm/single/">https://smehub.m1.com.sg/servlet/Turbine/frm/single/</a>
- 2. Key in your SME Hub Email/Username and select "FORGOT PASSWORD".

|        | M                |  |  |
|--------|------------------|--|--|
| E-mail | or Username      |  |  |
|        | FORGOT PASSWORD? |  |  |

3. Key in your username (email) and click on **"SUBMIT"** button. Reset password instructions will be sent to your email.

|                                        | 1                                |
|----------------------------------------|----------------------------------|
| To reset your password, pl<br>Username | ease first identify your account |
| CANCEL                                 | SUBMIT                           |

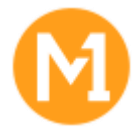

4. Click on "Microsoft 365 icon".

| *        | Dashboard     |
|----------|---------------|
| <u>.</u> | Users         |
| Ì        | Marketplace   |
| 1        | Microsoft 365 |
|          | Account       |

- 5. Select "USE EXISTING MICROSOFT ONLINE ACCOUNT".
- 6. Key in your existing Tenant ID and click on "CHECK DOMAIN" Button.

| © Dashboard<br>Activate Office365 Account                                                                                                    |                                                                                                |                                               |  |
|----------------------------------------------------------------------------------------------------|------------------------------------------------------------------------------------------------|-----------------------------------------------|--|
| Specify Microsoft<br>Account<br>Microsoft 365 is a part of Microsoft Online<br>Services and it requires a Microsoft account. If                | O SIGN UP FOR NEW<br>MICROSOFT ONLINE<br>ACCOUNT                                               | O USE EXISTING<br>MICROSOFT ONLINE<br>ACCOUNT |  |
| you have already used Microsoft 365 or other<br>similar Microsoft services, you may want to<br>continue using your existing Microsoft account. | Specify your initial Microsoft domain.  Initial Microsoft Domain .onmicrosoft.com CHECK DOMAIN |                                               |  |

7. Please get a Global Admin for your current Microsoft Tenant ID to click on **"ACCEPT INVITATION"** button.

| Specify your initial Microsoft domain.                         | O DONE  |  |
|----------------------------------------------------------------|---------|--|
| Initial Microsoft Domain<br>testing1.onmicrosoft.com CHANGE    |         |  |
| Sign in to the Microsoft 365 Portal and accept our invitation. | O NOT D |  |
| Go back to this window to continue the process.<br>REFRESH     |         |  |

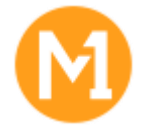

8. Global Admin will be directed to their Microsoft 365 Admin Centre to delegate Rights to us.

# Accept agreement & authorize partner

Accepting M1 Net Ltd and Ingram Micro Asia LTD as your Microsoft Two- Tier allows you to get administrative support from them. Establishing a relationship with them does not change or modify your existing subscriptions, nor does it change the terms of those subscriptions.

Partner company

M1 Net Ltd 10 International Business Park Singapore 609928 Singapore 96827364

#### Partner company

Ingram Micro Asia LTD 205 Kallang Bahru S Singapore 339341 Singapore 96827364

Relationship Reseller

### Nebeller

Admin roles Global administrator Helpdesk administrator

Accept & authorize

Yes, I acknowledge that I have read and understood the Microsoft Customer Agreement and that I am authorized on behalf of my organization to agree to these terms and accept the agreement. Your partner may require you to sign additional terms to administer your account.

9. After step 8 is done, go back to SME Hub to select "REFRESH" button and click "OK".

| Specify your initial Microsoft domain.                         | O DONE  |
|----------------------------------------------------------------|---------|
| Initial Microsoft Domain<br>testing1.onmicrosoft.com CHANGE    |         |
| Sign in to the Microsoft 365 Portal and accept our invitation. | O NOT D |
| Go back to this window to continue the process.                |         |

Cancel

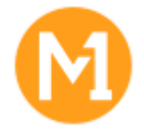

10. Your Microsoft licenses will be in midst of provisioning and based on the Service Level Agreement with Microsoft, this can take up to 72 hours. You may logout from SME Hub.

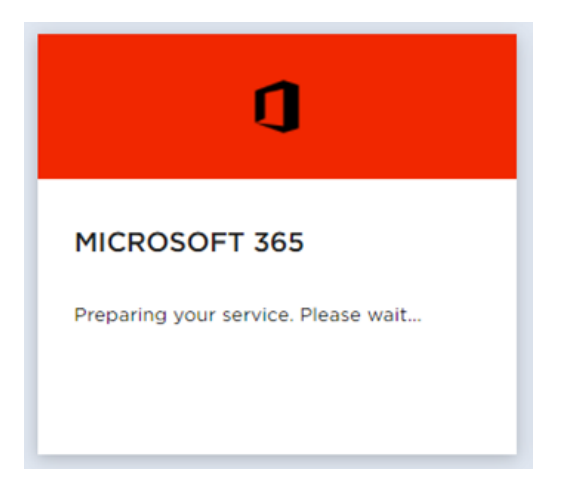